# **User Guide for VPN**

Windows
 Mac
 Mobile

World Top 10 University by 2030

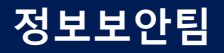

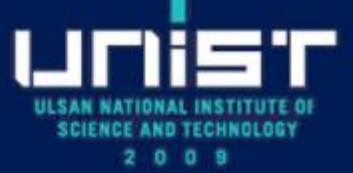

# 1. VPN for Windows(1/4)

### Installation

- ① Download Installation file at "vpn.unist.ac.kr/notice"
- ② Install the "Ivanti Secure Access Client Installer (Windows 64-bit).msi"
- 3 Run the "Ivati Secure Access Client" application

| VPN Service x +     VPN Service x +     VPN Service A vpn.unist.ackr/sana-na/auth/url_default/welcome.cgi                                                                                                    | ■ Ivanti Secure Access Client Installer (Windows 64-bit)<br>③ 새로 만들기 ~ 🔏 🕕 🖻 🖻 🖻 👘 ↑↓ 정렬 ~ ≡<br>← → ~ ↑ 😰 다운 → Ivanti Secure Access Client Installer (Windows 64-bit)<br>■ 비당 하면 🖈 | 3                             |
|----------------------------------------------------------------------------------------------------|----------------------------------------------------------------------------------------------------|-------------------------------|
| <ul> <li>Notice</li> <li>Please refer to the linked guide to use</li> <li>Please update your device's OS(windows) and vaccines to the</li> <li>Please register your destination IP through Admin office</li> <li>Please be sure to logout after use</li> <li>User Guide</li> <li>VierGuide</li> <li>Client Program</li> <li>Vierows</li> <li>Vierows</li> </ul> | PR코프 Point Secure Access Client 설치 ···································                                                                                                    | Vanti Secure<br>Access Client |

## 1. VPN for Windows(2/4)

### Configuration

- ① Click "+" to enter the information of VPN server
- ② URL: vpn.unist.ac.kr
- ③ Click "connect"

| ivanti<br>Secure Access Client |                             | -×           |  |  |
|--------------------------------|-----------------------------|--------------|--|--|
| 파일(F)                          | 도움말(H)                      | ( <u>1</u> ) |  |  |
| 연결                             | $\rightarrow$               | + / ×        |  |  |
| No 연결                          |                             |              |  |  |
| © 2010-2023 b                  | y Ivanti, Inc.All rights re | served 닫기(C) |  |  |

| 연결 추가                                                 | Х |
|-------------------------------------------------------|---|
| 유형(T):<br>Policy Secure (UAC) 또는 Connect Secure (VPN) | ~ |
| 이름(M):                                                |   |
| UNIST_VPN                                             |   |
| 서버 URL(S): (2)                                        |   |
| vpn.unist.ac.n                                        |   |
| 연결(C) 추가(A) 취소(N)                                     |   |

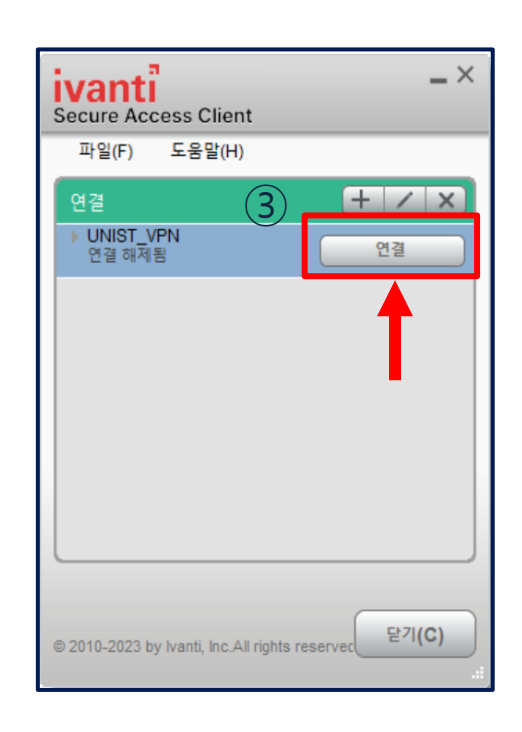

## 1. VPN for Windows(3/4)

### 1st authentication

- 1 Enter "PortalID@unist.ac.kr"
- ② Enter "Portal password"

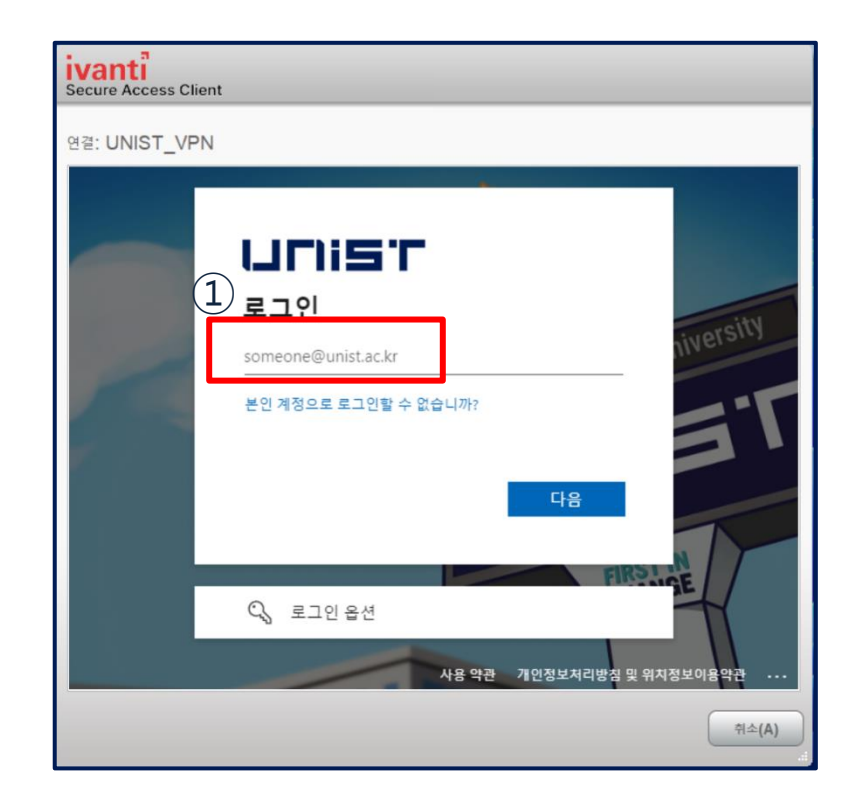

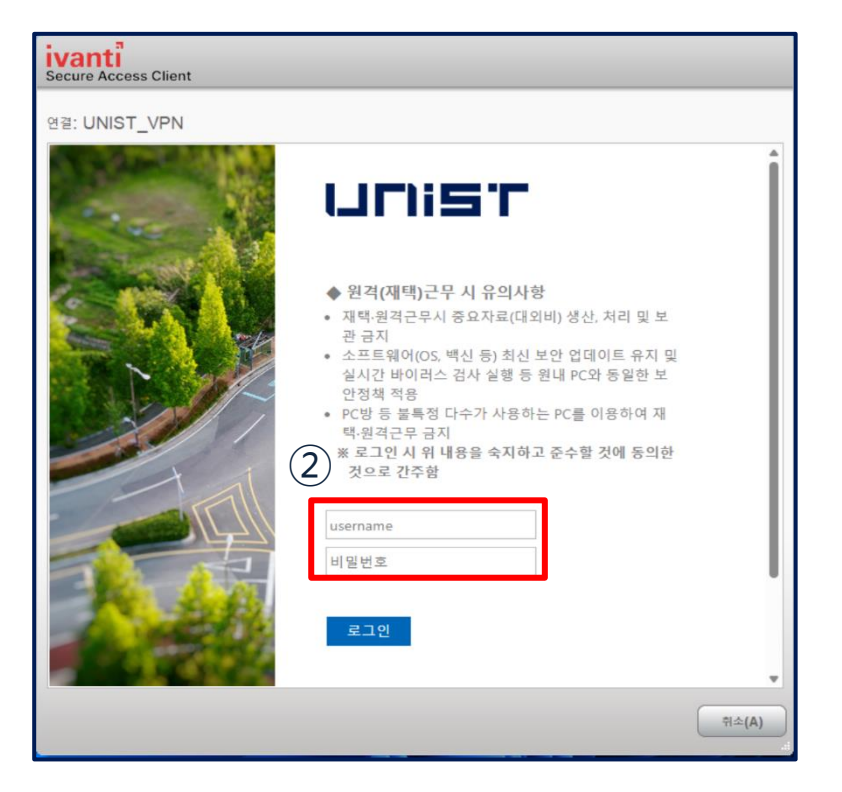

# 1. VPN for Windows(4/4)

### 2nd authentication

① Approve the request to sign in(App ver.)

② Connection success

**※ 2-factor authentication manual** 

https://notice.unist.ac.kr/resources/files/2-factor-auth\_manual.pdf

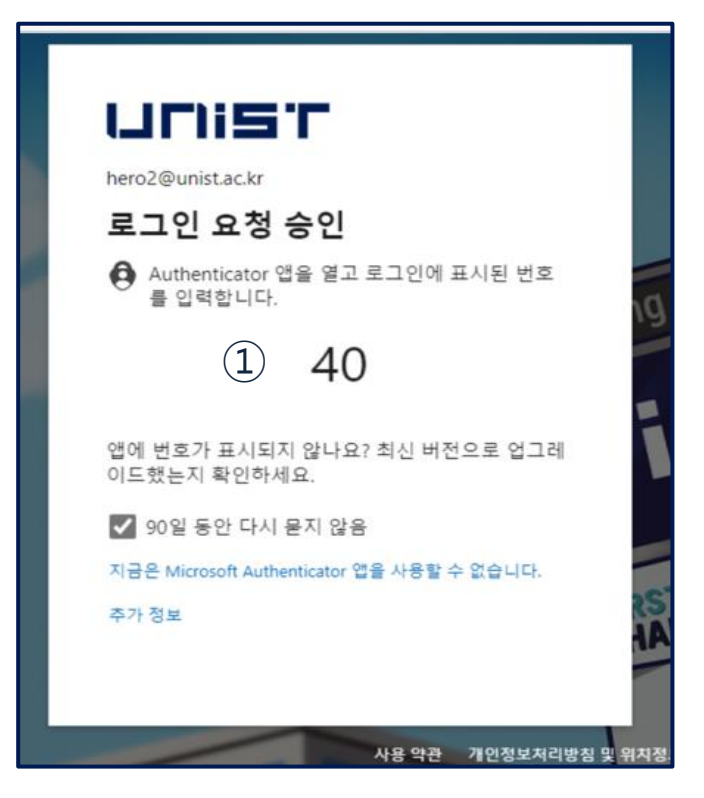

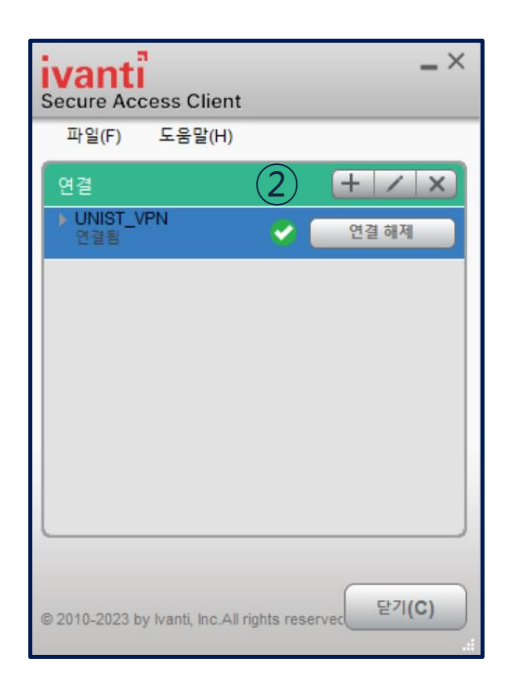

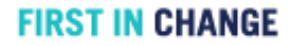

# 2. VPN for Mac(1/5)

### Installation

- ① Download Installation file at "vpn.unist.ac.kr/notice"
- ② Install the "Ivanti Secure Access Client Installer (MacOS).dmg"

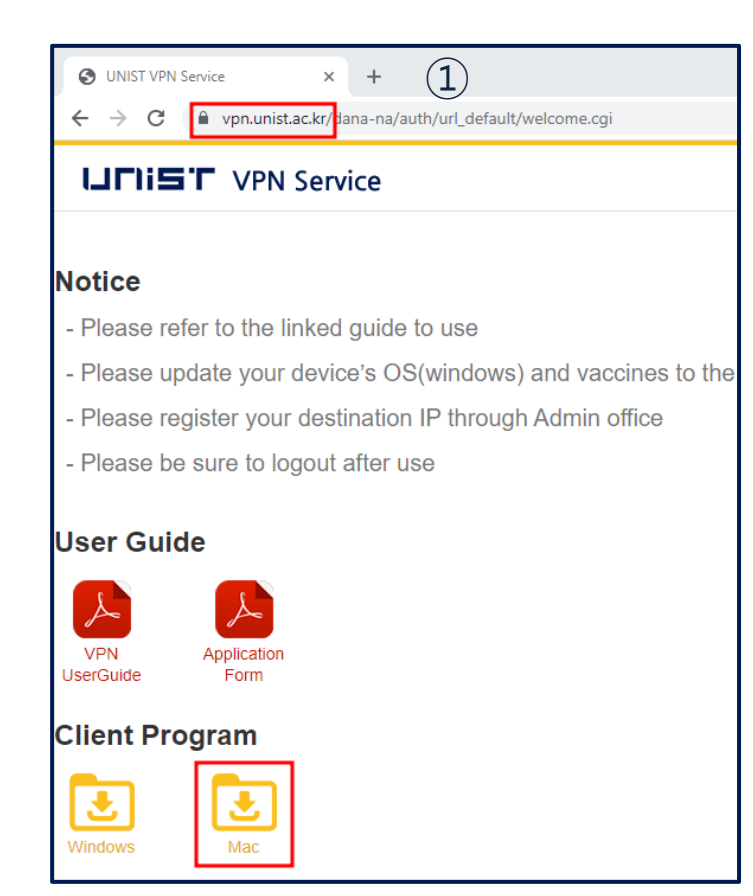

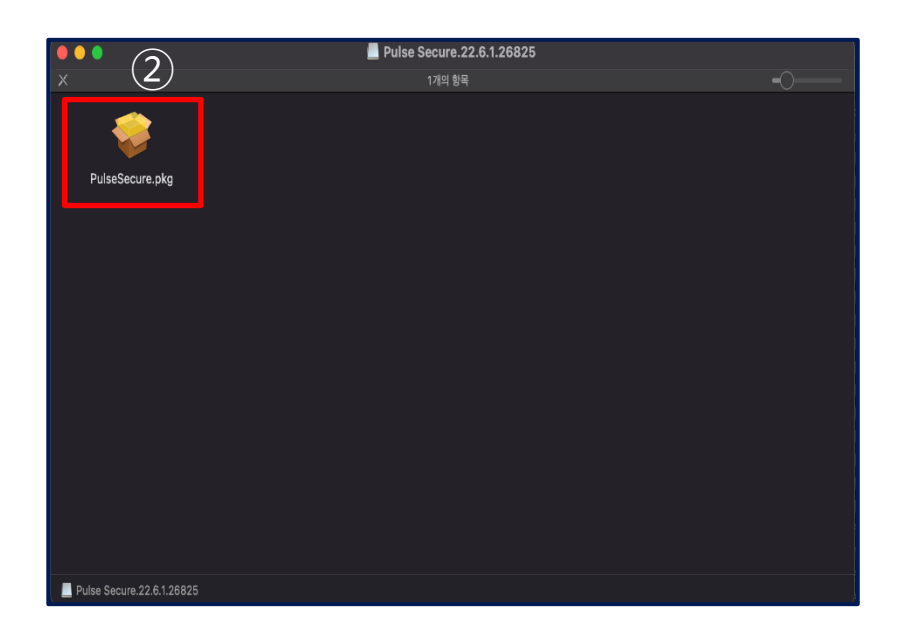

## 2. VPN for MacOS(2/5)

### Installation

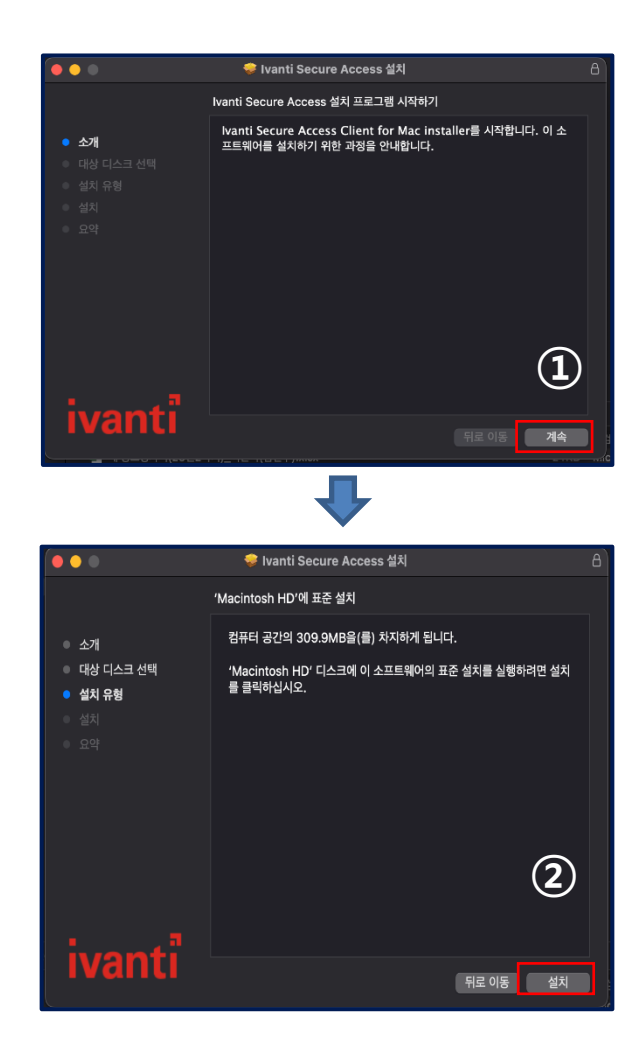

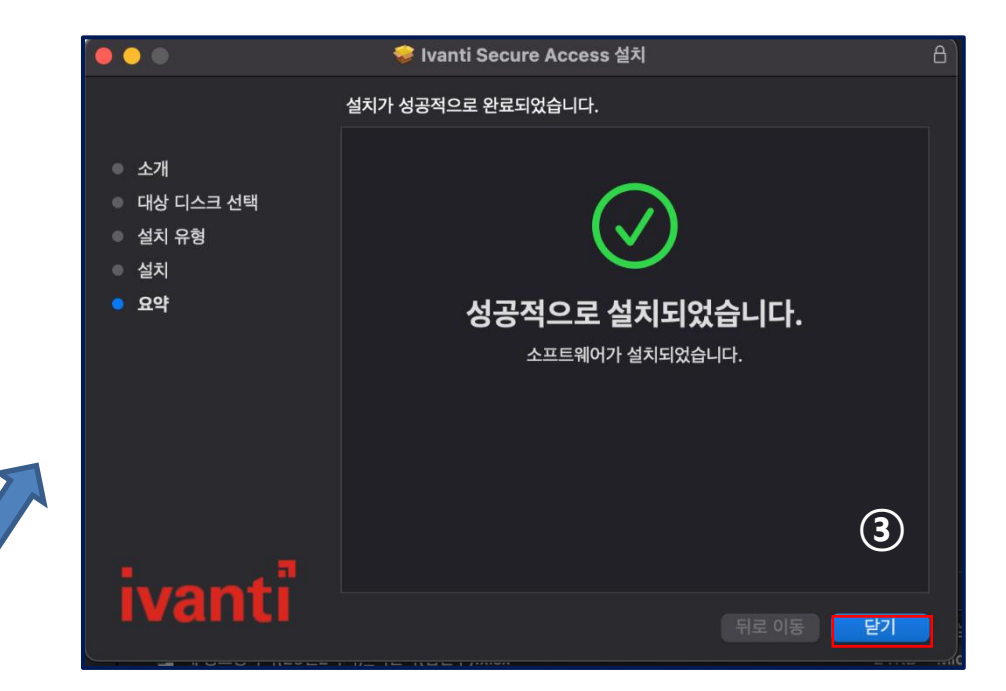

# 2. VPN for Mac(3/5)

### Configuration

- Run the "Ivanti Secure Access"
- Click "+" to enter the information of VPN server
- URL: vpn.unist.ac.kr

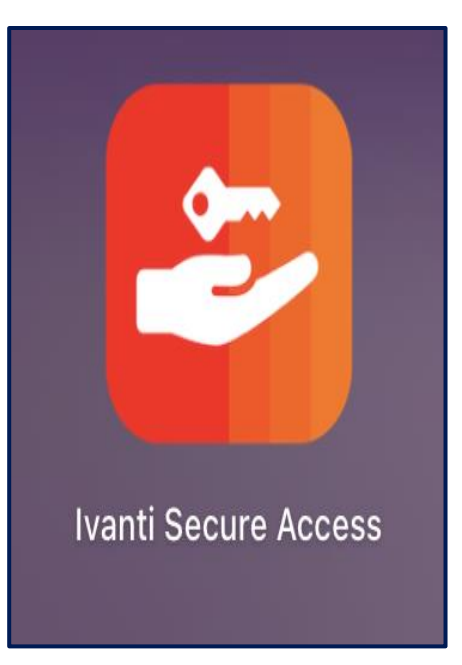

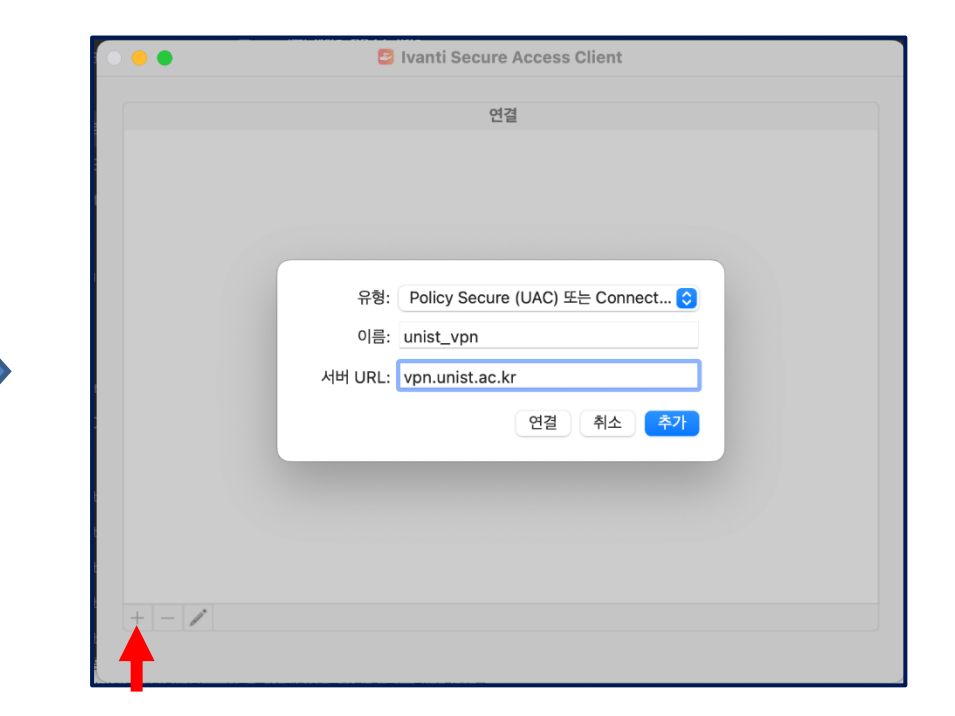

## 2. VPN for Mac(4/5)

### 1st authentication

- ① Enter "PortalID@unist.ac.kr"
- ② Enter "Portal password"

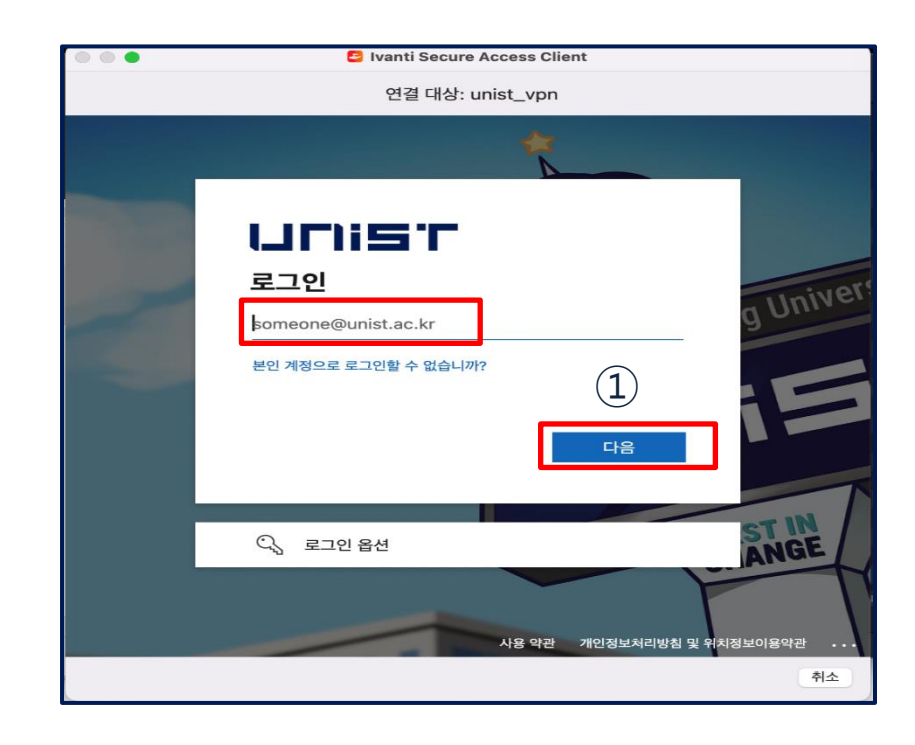

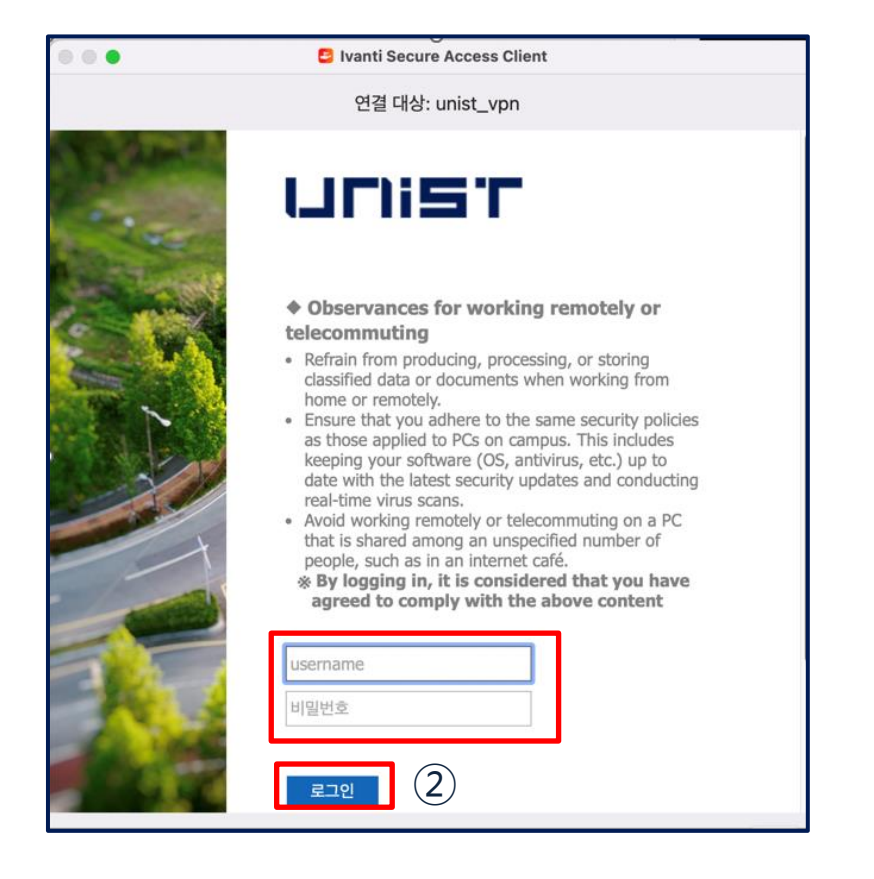

# 1. VPN for Mac(5/5)

### 2nd authentication

- ① Approve the request to sign in(App ver.)
- ② Connection success
  - **※ 2-factor authentication manual**

https://notice.unist.ac.kr/resources/files/2-factor-auth\_manual.pdf

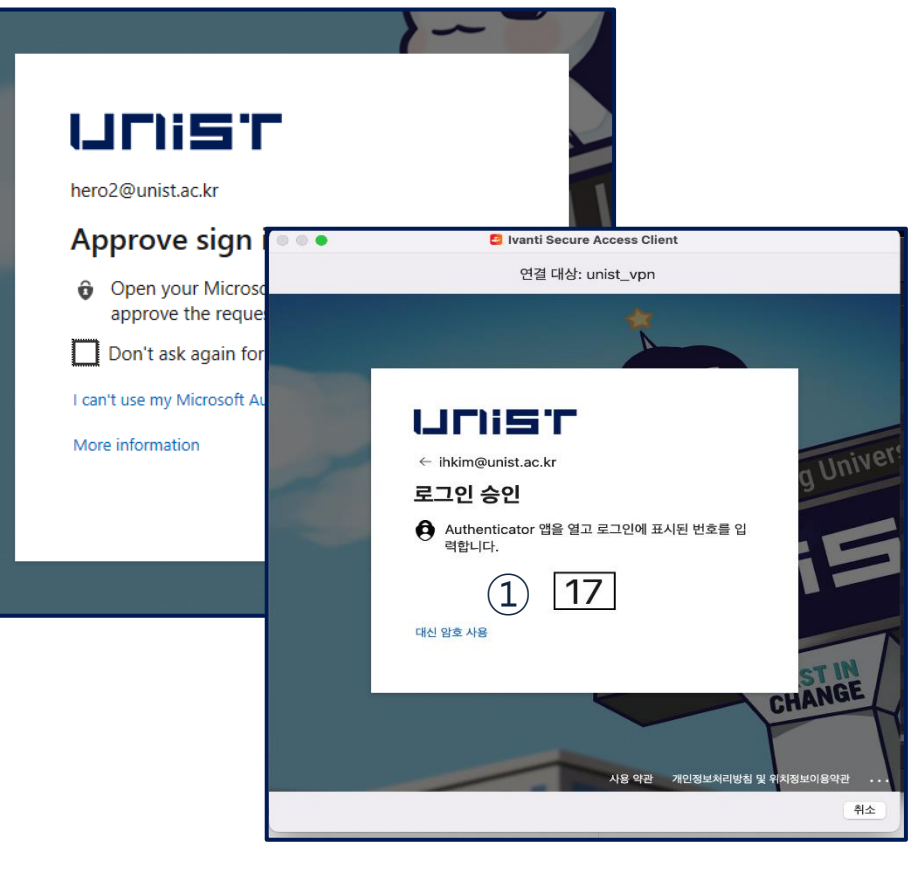

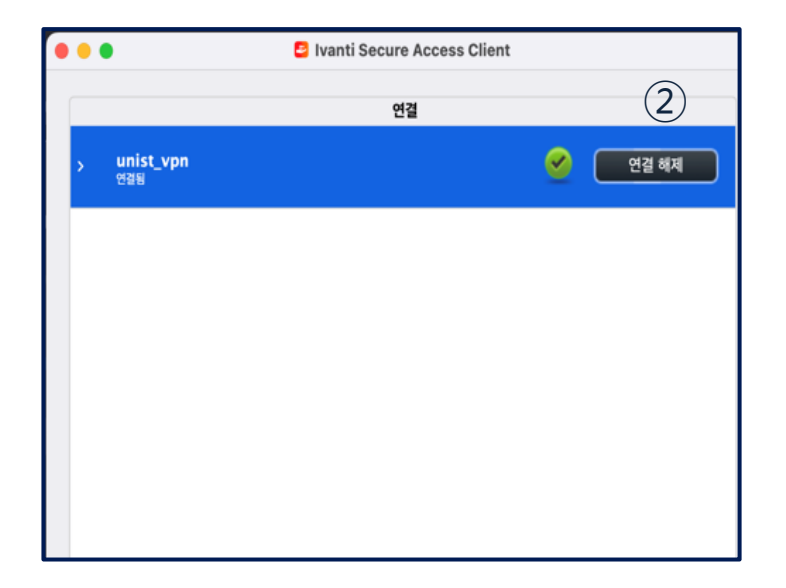

## 3. VPN for mobile

### • [iOS, Android]

- Go to App. Store(Play Store) and install "Secure Access" App.
- The configuration is the same as Windows, Mac

| Ivanti Secure Access Client                    |             |
|------------------------------------------------|-------------|
| Pulse Secure                                   | Que         |
| <b>1.9★ 100만+ 3</b><br>리뷰 2.22천개 다운로드 PEGI 3 ⓒ |             |
| 설치 < 🔿                                         |             |
| <ul> <li></li></ul>                            | <u>알아보기</u> |

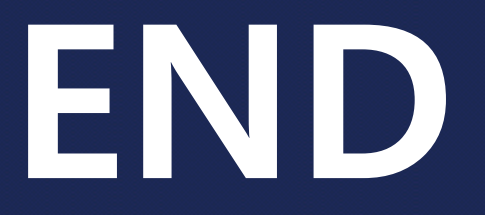

## **Contact: it-help@unist.ac.kr**

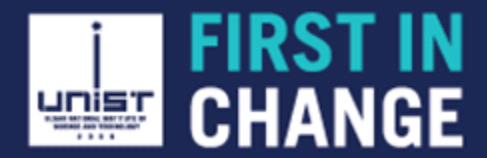